## MB13 – Télécharger ReID depuis l'Apple store

Un login et un mot de passe sont envoyés à votre adresse email. Ces identifiants sont nécessaires pour utiliser ReID sur votre appareil mobile. Si vous n'avez pas reçu votre email, veuillez consulter vos courriers indésirables.

Sur votre iPhone ou iPad, appuyer sur l'icône "App Store"

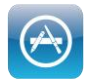

Appuyer sur le bouton "Rechercher" puis taper "reid"

Sur l'iPad : le bouton "Rechercher" se trouve en haut à droite Sur l'iPhone : le bouton "Rechercher" se trouve en bas

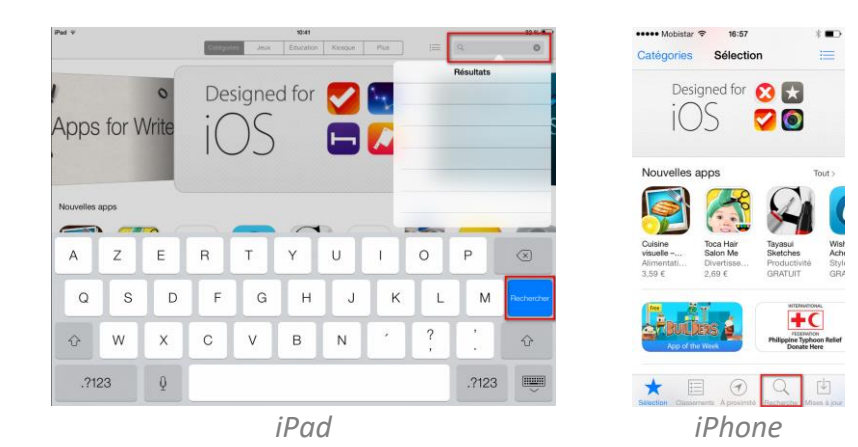

Appuyer sur le bouton "OBTENIR"

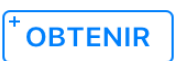

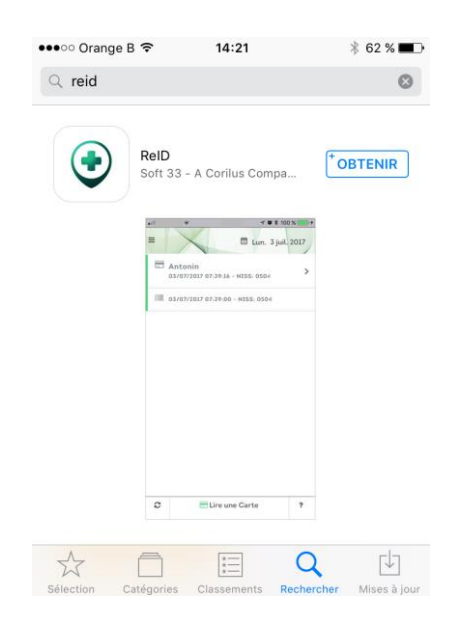

Appuyer sur le bouton "INSTALLER"

## INSTALLER

Eventuellement : introduire votre mot de passe iTunes Store

Veuillez patienter durant le téléchargement et l'installation de ReID.

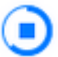

Lorsque l'installation est terminée, appuyer sur "OUVRIR"

## Lancement de ReID

- A l'écran "Conditions générales", appuyer sur Continuer.
- Saisissez votre login et mot de passe reçus par Email
- Félicitation, vous êtes prêt(e) à utiliser ReID !